Service contact cmd AS call FORESEESON CUSTOM DISPLAY INC 2210E. Winston Road, Anaheim, CA 92806 USA http://www.foreseeson.com Tel.1-714-300-0540 Fax. 1-714-300-0546

## FS-L2401D(24") MEDICAL LCD MONITOR USER'S GUIDE

Before connecting, operating or adjusting this product, please read this instruction booklet carefully and completely.

#### Part No. 949494060002-01

## **Table of Contents**

**Symbol Definitions** 

The following symbols appear on the product. its labeling, or the product packing. Each symbol carries a special definition, as defined below

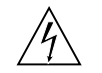

Dangerous : High Voltage.

Consult accompanying documents.

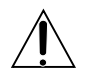

Direct Current.

-

 $\perp$  Indicates protective earth ground.

DC Power control switch.

SN Serial Number.

Top-Bottom.

Fragile.

Do not get wet.

Maximum Stacking.

Indicats proof of conformity to applicable European Econmic Community Council directives and to harmonzed standards published in the official journal of the European Communities.

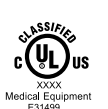

3

CE

Medical Equipment is in accordance with UL 60601-1 and CAN/CSA C22.2 No.601.1 in regards to electric shock, fire hazards, and mechanical hazards.

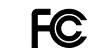

Tested to comply with FCC Class B standards.

IPX1 Degrees of protection against the ingress of water.

X

This symbol indicates that the waste of electronic equipment must not be disposed as unsorted municipal waste and must be collected separately. Please contact the manufacturer or other authorized disposal company to decommission your equipement.

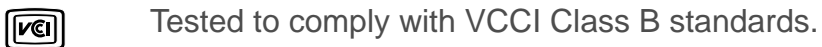

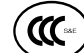

Tested to comply with CCC standards.

#### On Safety

- 1.Before connecting the AC power cord to the DC adapter outlet make sure the voltage designation of the DC adapter corresponds to the local electrical supply.
- 2.Never insert anything metallic into the cabinet openings of the Liquid Crystal Display(LCD) monitor. doing so may create the danger of electric shock.
- 3.To reduce the risk of electric shock, do not remove cover. No user-serviceable parts inside. Only a qualified technician should open the case of the LCD monitor.
- 4.Never use your LCD monitor if the power cord has been damaged. Do not allow anything to rst on the power cord, and keep the cord away from areas where people can trip over it.
- 5.Be sure to hold the plug, not the cord, when disconnecting the LCD monitor from am electric socket.
- 6.Unplug your LCD monitor when it is going to be left unused for an extended period of time.
- 7.Unplug your LCD monitor from the AC outlet before any service.
- 8.if your LCD monitor does not operate normally-in particular, if there are any unusual sounds or smells coming from it-unplug it immediately am authorized dealer or service center.

#### Warning

Do not to touch signal input, signal output or other connectors, and the patient simultaneously.

#### Warning

Extrnal equipment intended for connection to signal input, signal output or other connectors, shall comply with relevant IEC standard(e.g.,IEC60950 for IT equipment and IEC60601 series for medical electrical equipment).

In addition, all such combination-system-shall comply with the standard IEC 60601-1-1, safety requirements for medical electrical systems. Any person who connectors has formed at system and is therefore responsible for the system to comply with the requirements of IEC 60601-1-1.

if, in doubt, contact qualified technician or your local representative.

#### On installation

- 1.Openings in the LCD monitor cabinet are provided for ventilation. To prevent overheating, these openings should not be blocked or covered. if you put the LCD monitor in a bookcase or some other enclosed space, be sure to provide adequate ventilation.
- 2.Put your LCD monitor in a location with low humidity and a minimum of dust.
- 3.Do not exepose the LCD monitor to rain or use it near water (in kitchens, near swimming pools, etc.). if the LCD monitor accidentally gets wet, unplug it and contact an authorized dealer immediately.You can clean the LCD monitor with a damp cloth if necessary, but be sure to unplug the LCD monitor first.

5.Locate your LCD monitor near an easily accessible AC outlet.

6.High temperature can cause problems. Don't use your LCD monitor in direct sunlight and keep it away from heaters, stoves, fireplaces, and sources of heat.

#### CAUTION

#### **Environmental Conditions for transport and Storage**

- Temperature range within -30°C to 85°C
- Relative humidity range 5% to 95%

Atmospheric pressure range within 500 to 1060hPs.

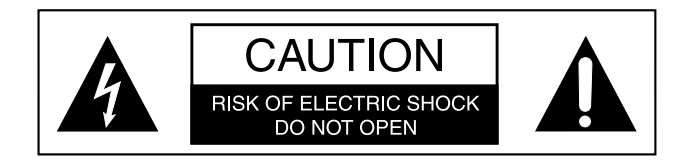

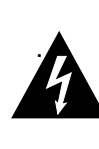

This symbol alerts the user that important literature concerning the operation of this unit has been included. Therefore, it should be read carefully in order to avoid potential problems.

This symbol warms user that un-insulated voltage within the unit the may have sufficient magnitude to cause electrical shock. Therefore, it is dangerous to make contact with any part inside the unit. To reduce the risk of electric shock, <u>DO NOT</u> remove cover (or back). <u>There</u> <u>are no user serviceable parts inside.</u> Refer servicing to qualified service personal.

To prevent fire or shock hazards, do not expose this unit to rain or moisture. Also, do not use this unit's polarized plug with an extension cord receptacle or other outlets unless the prongs can be fully inserted. The display is designed to meet the medical safety requirements for a patient vicinity device. This device may not be used in connection with life support equipment.

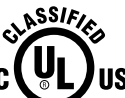

<u>Underwriters Laboratories (UL) Classification:</u>

UL safety Compliance:

This LCD monitor is U.L. Classified WITH RESPECT TO ELECTRIC SHOCK, FIRE AND MECHANICAL HAZARDS ONLY IN ACCORDANCE WITH UL 60601-1/CAH/CSA C22.2 NO. 601.1 EEC Safety Compliance: This display unit meets the requirements of EN-60601-1 so as to conform to the Medical Device Directive 93/42/EEC (general safety information).

This monitor complies to the above standards only when used with the supplied medical grade power supply. JWM1150KA2400F04(Ault korea corp.)

The monitor should be powered from a center tapped circuit when used in the US at voltages over 120 volts. Monitor is intended for continuous operation.

This display is energized from an external electrical power source for class 1 equipment. It is the responsibility of the installer to test the display's earth ground to verify that it complies with the hospital, local and nation impedance requirements.

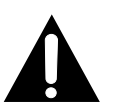

This requirement may not be used in the presence of flammable anesthetics mixture with air, oxygen or nitrous oxide.

Recycling :

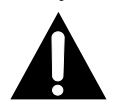

Follow local governing ordinances and recycling plans regarding the recycling or disposal of this requirement.

**Cleaning Instructions :** 

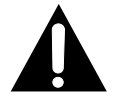

Follow your hospital protocol for the handling of blood and body fluids. Clean the display with a diluted mixture of mild detergent and water. Use a soft towel or swab. Use of certain cleaning agnts may cause degrandation to the labels and plastic components of the product. Consult cleanser manufacturer to see if agent is compatible with it. Do not allow liquid enter the display.

#### Servicing

Do not attempt to service the apparatus yourself as opening or removing covers may expose you to dangerous voltages or other hazards, and will void the warranty. Refer all servicing to qualified service personnel.

Unplug the apparatus from its power source and refer servicing to qualified personnel under the following conditions:

If the power cord or plug is damaged or frayed.

If liquid has been spilled into the apparatus.

If objects have fallen into the apparatus.

If the apparatus has been exposed to rain or moisture

If the apparatus has been subjected to excessive shock by being dropped.

If the cabinet has been damaged.

If the apparatus seems to be overheated.

If the apparatus emits smoke or abnormal odor.

If the apparatus fails to operate in accordance with the operating instructions.

#### Accessories

Use only accessories specified by the manufacturer, or sold with the apparatus.

#### **FCC** Information

This equipment has been tested and found to comply with the limits of a Class B digital device, pursuant to Part 15 of the FCC Rules.

These limits are designed to provide reasonable protection against interference. This monitor can radiate radio frequency energy and, if not installed and used in accordance with the instructions, it may interfere with other radio communications equipment. There is no guarantee that interference will not occur in a particular installation. If this equipment is found to cause harmful interference to radio or television reception, the user is encouraged to try to correct the interference by carrying out one or more of the following measures:

- 1. Reorient or relocate the receiving antenna.
- 2. Increase the distance between the color monitor and the subject of interference.
- 3. Plug the monitor into a outlet on a different electrical circuit than that to which the subject of interference is connected.
- 4. Consult the dealer or an experienced radio/TV technician for help.

#### **NOTICES TO USER :**

This device complies with part 15 of the FCC Rules. Operation is subject to the following two conditions:

(1) this device may not cause harmful interference, and (2) this device must accept any interference received, including interference that may cause undesired operation.

#### FCC WARNING :

This equipement geneates or uses radio frequency energy. Changes or modifications to this equipement may cause harmful interference unless the modifications are expressly approved in the instruction manual. The user could lose authority to operate this equipment if an unauthorized change or modification is made.

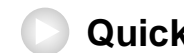

## **Quick Startup**

#### Powering On The Unit :

- 1. Connect the power supply to the display via the power plug.
- 2. Plug in the DC adapter to AC inlet with power cord cable.
- 3. Connect the video source to this monitor.
- 4. Apply power to the peripheral device.
- 5. Turn on the switch of this monitor.

#### 24" LCD Monitor

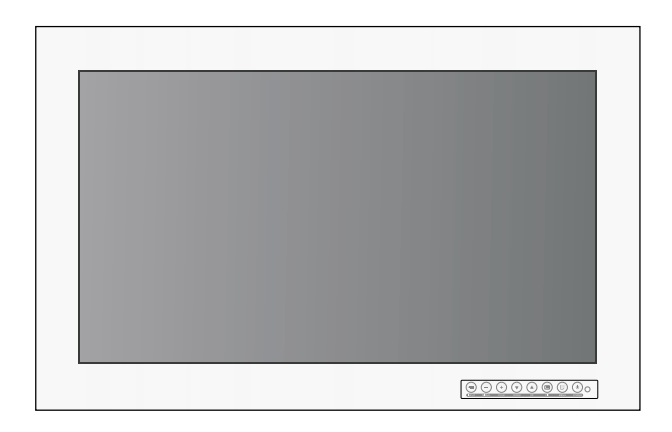

Parts

#### Back Panel Jacks

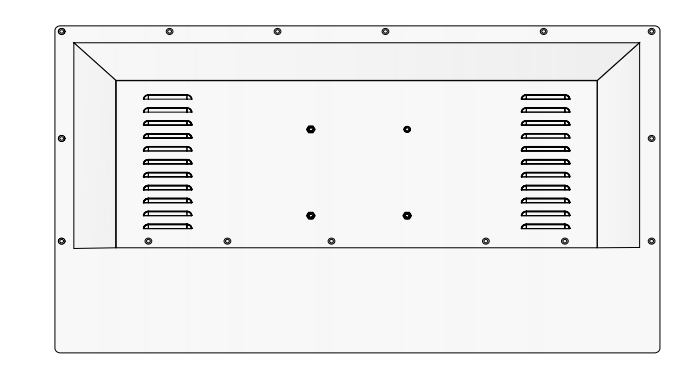

#### Accessories

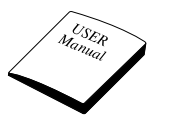

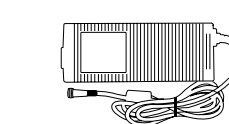

AC Adapter

S-Video (Y/C) Cable

User Manual

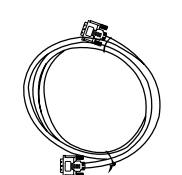

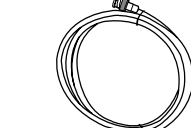

D-SUB Cable

DVI Cable

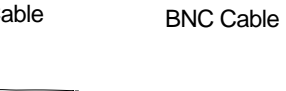

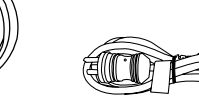

AC Power code (Hospital Grade)

DC Cable Terminal male / female (Option)

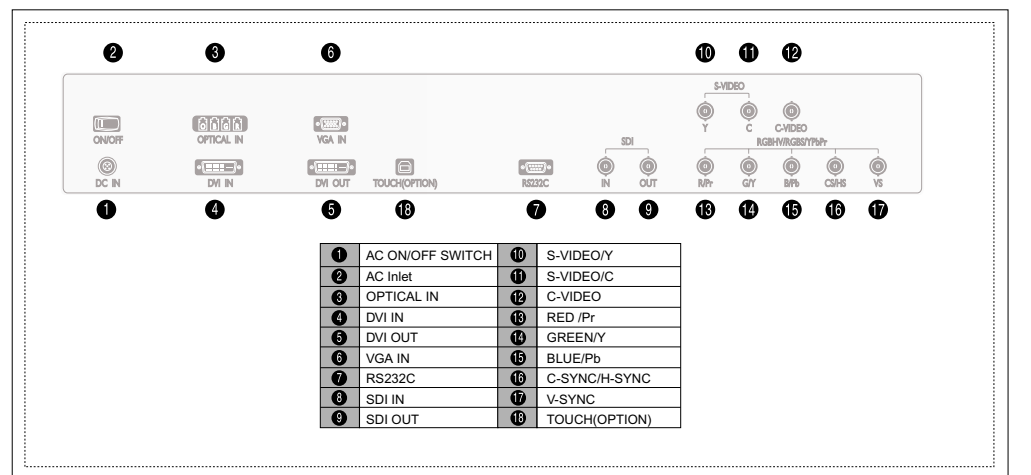

SCREW FH M3X6 (Option)

Ĵ

′具具具

#### **Mechanical Product Drawing**

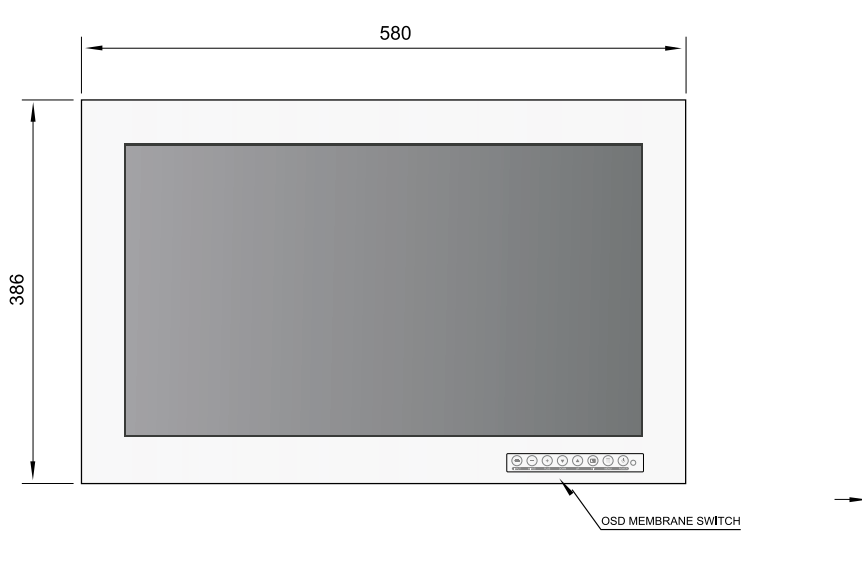

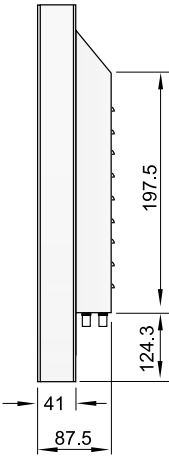

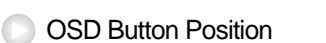

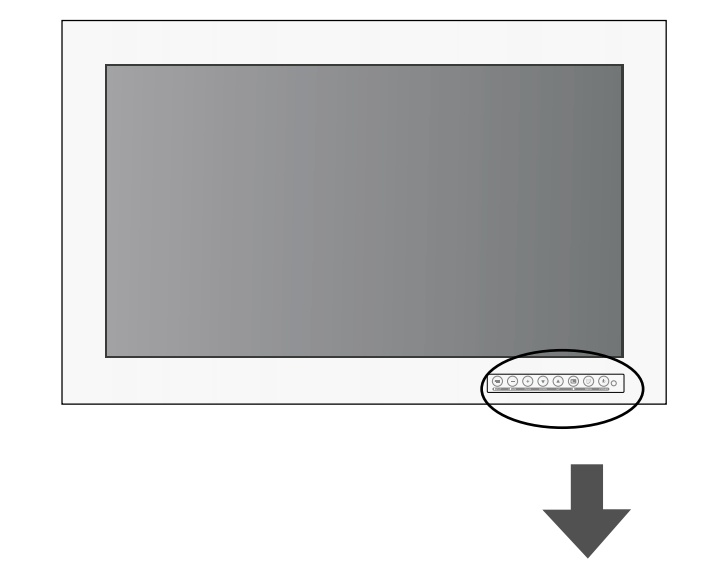

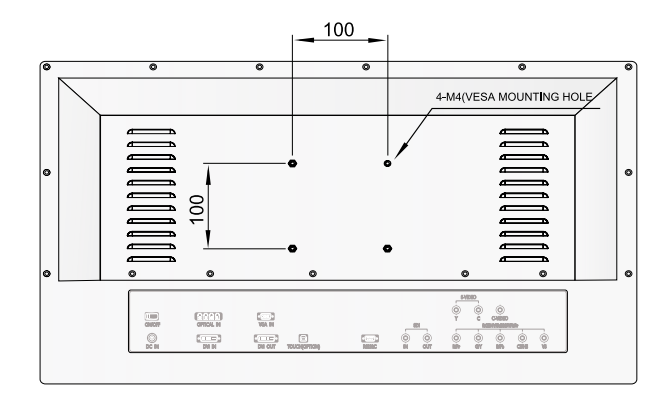

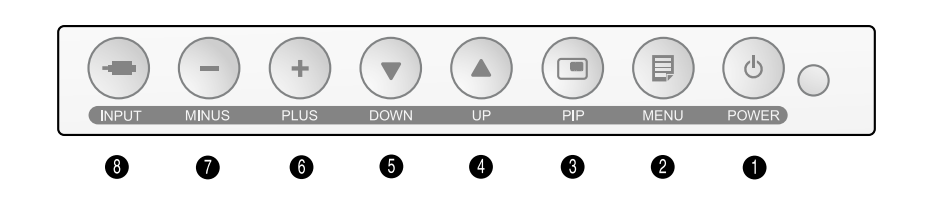

#### OSD Button Function

An 8 button keypad, located in button light corner on the front of the display, allows the user to make adjustments to various display parameters using the On Screen Display (OSD) system.

Power Indicating LED

Green : Normal mode Red : Standby mode OFF : Monitor Off

On-Screen Display (OSD) Function Button

- 1 POWER : Turns ON/OFF the monitor.
- 2 MENU : With OSD deactivated, Activated to OSD menu. With OSD activated, Exit from main menu or sub menu.
- 3 PIP : With OSD deactivated, Hot key of PIP mode.
- 4 UP (▲) : With OSD deactivated, Hot key of the brightness control and increases the brightness.
  With OSD activated, move the cursor upward. selected function.
- DOWN (▼) : With OSD deactivated, Hot key of the brightness control and decreases the brightness.
  With OSD activated, move the cursor downward.

- 6 (MINUS) : With OSD deactivated, Hot key of the contrast control and decreases the contrast.
  With OSD activated, decreases the adjustment of the selected function.
- 7 + (PLUS) : With OSD deactivated, Hot key of the contrast control and increase the contrast.
  With OSD activated, enter sub menu and increases the adjustment of the selected function.
- 8 INPUT : Change the display signal source. If D-SUB Analog's picture size not matched with full screen size or image is noisy press the input buttom during 2~3 seconds then you can see the most appropriate screen

#### **Power management**

This monitor does not adhere to the VESA DPMS standard when no signal is present on the video inputs.

| Status       | LED sign     | Power Consumption |
|--------------|--------------|-------------------|
| Normal Mode  | Green on     | <100W             |
| Standby Mode | Red Blinking | <20W              |

# Adjusting OSD

+ SELECT

ADJUST

BRIGHTNESS

CONTRAST

SHARPNESS

SATURATION

BACK LIGHT

4

LEFT-

COLOR

 $\bigcirc$ 

5

M EXIT

CVIDEC

U P

> D O W N

▼

| ul.      | ADJUST     |    |          |            |
|----------|------------|----|----------|------------|
|          | BRIGHTNESS |    |          | 49         |
|          | CONTRAST   |    |          | 50         |
| $\odot$  | SHARPNESS  |    |          | 50         |
|          | SATURATION |    |          | 50         |
| <u> </u> | COLOR      |    |          | 0          |
|          | BACK LIGHT |    |          | 100        |
|          |            |    |          |            |
| VI EXIT  | + SELE     | CT |          | MOVE       |
| CVIDE    | 0          |    | NTSC 601 | Hz/3.58MHz |

BRIGHTNESS Increase or decrease the brightness. (Range : 0~100)

49

50

50

50

0

100

MOVE

NTSC 60Hz/3.58MHz

+RIGHT

U

Р

D

O W

Ν

▼

- 2 CONTRAST Increase or decrease the Contrast. (Range : 0~100)
- 3 CLOCK Increase or decrease the sampling frequency.(Range : 0~100)
  - PHASE Increase or decrease the Phase level.(Range : 0~100)
- 5 BACK LIGHT Increase or decrease the back light dimming level (Range : 0~100)
- 6 AUTO ADJUST Fit to the most appropriate screen on the D-SUB Analog signal
- 7 SHARPNESS Adjust the sharpness of the displayed image.
- 8 SATURATION Adjust the saturation of the image.
- 9 COLOR Adjust the color of the image.

#### Color temp

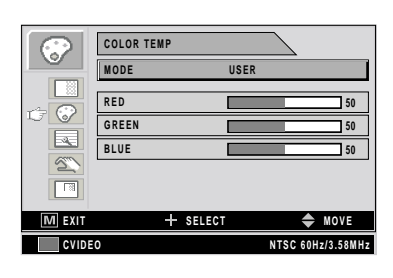

#### 1 MODE

Change the color model. (C1(Redish), C2(greenish). USER)

- 2 RED Red balance (Only Working with USER mode) (Range : 0~100)
- 3 GREEN Green balance (Only Working with USER mode) (Range : 0~100)
- 4 BLUE Blue balance (Only Working with USER mode) (Range : 0~100)

#### Image

|        | IMAGE         |    |     |     | ~   |     |     |     |     |     |
|--------|---------------|----|-----|-----|-----|-----|-----|-----|-----|-----|
|        | IMAGE SIZE    | FI | LL  | AS  | PE  | CT  |     |     |     |     |
|        | H POSITION    |    | _   |     | _   |     |     |     |     | 50  |
| 6      | V POSITION    |    |     |     |     |     | _   |     |     | 50  |
|        | FILTER        | N  | ORI | MAI |     |     | _   |     | _   | _   |
| 5      | OVER SCAN     | 0  | 1   | 2   | 3   | 4   | 5   | 6   | 7   | 8   |
|        | IMAGE SETTING |    |     |     | 1   | NOI | DE  | 1   |     |     |
| M EXIT | + SELEC       | r  |     |     |     |     | ¢   | M   | 0   | E   |
| CVIDE  | 0             |    |     | N   | ITS | Ce  | iOH | z/3 | .58 | MHz |

IMAGE SIZE Change the image size (Scaling mode) (Full, Fill aspect, 1:1, Normal, Video, Zoom, video only)

1

- H POSITION Adjust the horizontal position of the displayed source image. (Range : 0~100)
- 3 V POSITION Adjust the vertical position of the displayed source image. (Range : 0~100)
- 4 FILTER Set the sharpness of image (Softest, Soft, Normal, Sharp, Sharpest)
- 5 OVER SCAN Adjust the displayed size. (0~8)
- 6 IMAGE SETTING Allows selection of one of five user defined image presets.

#### Setup

PIP

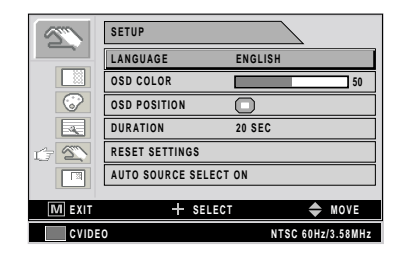

1 LANGUAGE

Change the OSD language (8 language) (Korean, English, French, Spanish, German, Chinese, Japanese, Italian)

- OSD COLOR Adjust the OSD background from white opaque to half translucent.
- 3 OSD POSITION Change the osd position. (9 Positions)
- DURATION Adjust time until the OSD Menu will disappear after adjusting the menu. (5, 10, 20, 30, 60, 90, 120, 180, 240 seconds)
- 5 RESET SETTINGS Changes the all OSD value to factory out going status.
- 6 AUTO SOURCE SELECT
  Disable of enable auto source select.
  (ON: Searches through all possible input source untill an active video source is found.
  - OFF: Video input is manually selected.)

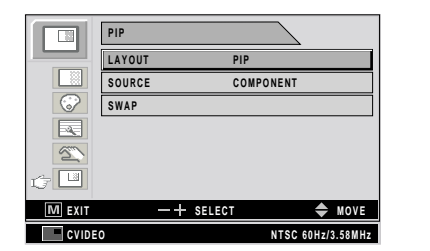

- 1 LAYOUT Change the OSD layout. (Single, PIP, PBP1, PBP2)
- 2 SOURCE Change the secondary source.
- 3 SWAP Swaps the position and size of the Primary and Secondary image.

### PC Supported Mode

| Resolution       | Horizontal Frequency<br>(KHz) | Vertical Frequency<br>(Hz) | Clock Frequency<br>(MHz) |
|------------------|-------------------------------|----------------------------|--------------------------|
| 640 X 350 @70Hz  | 31.469                        | 70.087                     | 25.175                   |
| 720 X 400 @70Hz  | 31.469                        | 70.082                     | 28.324                   |
| 640 X 480 @60Hz  | 31.469                        | 59.940                     | 25.175                   |
| 640 X 480 @75Hz  | 37.500                        | 75.000                     | 31.500                   |
| 800 X 600 @60Hz  | 37.879                        | 60.317                     | 40.000                   |
| 800 X 600 @75Hz  | 46.875                        | 75.000                     | 49.500                   |
| 1024 X 768 @60Hz | 48.363                        | 60.004                     | 65.000                   |
| 1024 X 768 @75Hz | 60.023                        | 75.029                     | 78.750                   |
| 1152 X 864 @60Hz | 54.348                        | 60.053                     | 80.000                   |
| 1152 X 864 @75Hz | 67.500                        | 75.000                     | 108.000                  |
| 1280 X 1024@75Hz | 79.976                        | 75.025                     | 135.000                  |
| 1360 X 768@75Hz  | 47.649                        | 59.936                     | 84.625                   |
| 1600 X 1200@60Hz | 74.077                        | 59.981                     | 130.375                  |
| 1920 X 1080@60Hz | 67.500                        | 60.000                     | 148.500                  |
| 1920 X 1200@60Hz | 74.099                        | 59.999                     | 154.125                  |

#### SDI Video format

| Output Signal | Description                                                                     |
|---------------|---------------------------------------------------------------------------------|
| SMPTE-274M    | 1080i (60 / 59.94 / 50)<br>1080p (30 /29.97 / 25 / 24 / 24sF / 23.98 / 23.98sF) |
| SMPTE-296M    | 720p (60 / 59.94 / 50)                                                          |
| SMPTE-260M    | 1035i (60 / 59.94)                                                              |
| SMPTE-125M    | 480i (59.94)                                                                    |
| ITU-R BT.656  | 576i (50)                                                                       |

#### 🕞 VGA (15Pin D-Sub)

| Pin No. | Assignment             | Pin No. | Assignment    |
|---------|------------------------|---------|---------------|
| 1       | Red                    | 9       | No Connection |
| 2       | Green                  | 10      | Ground-Sync   |
| 3       | Blue                   | 11      | Ground        |
| 4       | Ground                 | 12      | DDC Data      |
| 5       | DDC 5V Standby         | 13      | H.Sync        |
|         | Cable Connection check | 14      | V.Sync        |
| 6       | Ground-Red             | 15      | DDC Clock     |
| 7       | Ground-Green           |         |               |
| 8       | Ground-Blue            |         |               |

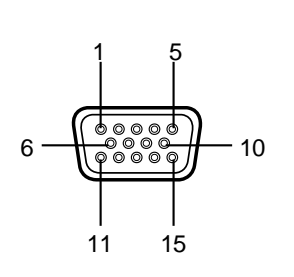

#### DVI In,Out (24Pin DVI-D)

| Pin No. | Assignment            | Pin No. | Assignment             |
|---------|-----------------------|---------|------------------------|
| 1       | T.M.D.S. Data2-       | 13      | No Connection          |
| 2       | T.M.D.S. Data2+       | 14      | +5V Power              |
| 3       | T.M.D.S. Data2 Shield | 15      | Cable Connection check |
| 4       | No Connection         | 16      | Hot Plug Detect        |
| 5       | No Connection         | 17      | T.M.D.S. Data0-        |
| 6       | DDC Clock             | 18      | T.M.D.S. Data0+        |
| 7       | DDC Data              | 19      | T.M.D.S. Data0 Shield  |
| 8       | No Connection         | 20      | No Connection          |
| 9       | T.M.D.S. Data1-       | 21      | No Connection          |
| 10      | T.M.D.S. Data1+       | 22      | T.M.D.S. Clock Shield  |
| 11      | T.M.D.S. Data1 Shield | 23      | T.M.D.S. Clock+        |
| 12      | No Connection         | 24      | T.M.D.S. Clock-        |

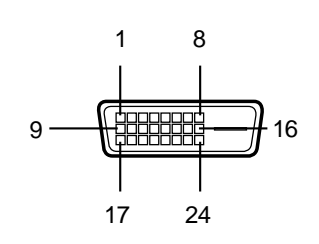

#### C-Video (BNC)

| Pin No. | Assignment |
|---------|------------|
| 1       | Composite  |
| 2       | Ground     |

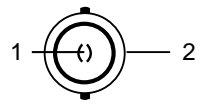

#### S-Video (BNC)

| Pin No. | Assignment         |
|---------|--------------------|
| 1       | S-VIDEO/Y (Luma)   |
| 2       | S-VIDEO/C (Chroma) |
| 3       | Ground             |

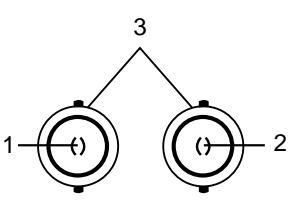

#### RGBHV/RGBS/YPbPr (BNC)

| Assignment      |                                                                              |  |  |
|-----------------|------------------------------------------------------------------------------|--|--|
| RGBS            | Y Pb Pr                                                                      |  |  |
| Red             | Pr                                                                           |  |  |
| Green           | Y                                                                            |  |  |
| Blue            | Pb                                                                           |  |  |
| H-Sync / C-Sync | No Connection                                                                |  |  |
| V-Sync          | No Connection                                                                |  |  |
| Ground          |                                                                              |  |  |
|                 | Assignm<br>RGBS<br>Red<br>Green<br>Blue<br>H-Sync / C-Sync<br>V-Sync<br>Grou |  |  |

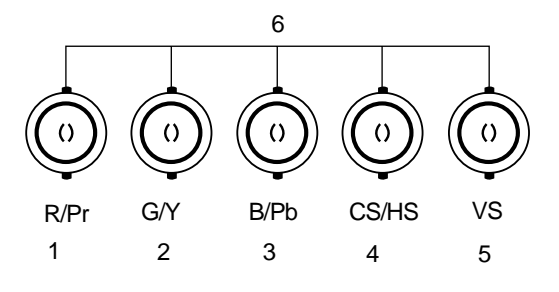

#### RS232C (D-SUB 9Pin)

| Pin No. | Assignment    |
|---------|---------------|
| 1       | No Connection |
| 2       | TXD           |
| 3       | RXD           |
| 4       | No Connection |
| 5       | Ground        |
| 6       | No Connection |
| 7       | No Connection |
| 8       | No Connection |
| 9       | No Connection |

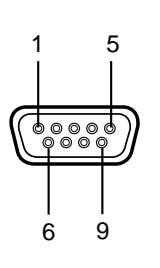

#### OPTICAL

| Pin No. | Assignment   |  |  |  |  |
|---------|--------------|--|--|--|--|
| 1       | OPICAL Clock |  |  |  |  |
| 2       | OPICAL Blue  |  |  |  |  |
| 3       | OPICAL Green |  |  |  |  |
| 4       | OPICAL Red   |  |  |  |  |
|         |              |  |  |  |  |

1 2 3 4

#### SDI (BNC)

| Pin No. | Assignment |
|---------|------------|
| 1       | SDI IN     |
| 2       | SDI OUT    |
| 3       | Ground     |

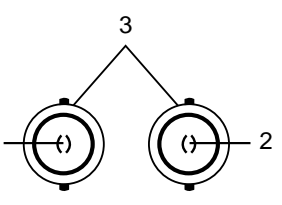

#### Specification

| Model         |                      | FS-L2401D                                   |  |
|---------------|----------------------|---------------------------------------------|--|
|               | Туре                 | TFT-LCD                                     |  |
|               | Screen Size          | 24 linch                                    |  |
|               | Maximum Resolution   | 1920 X 1200 @ 60Hz                          |  |
|               | Pixel pitch          | 0.270(H) mm X 0.270(V) mm                   |  |
|               | Display Colors       | 16.7M                                       |  |
| Panel         | Contrast Ratio       | 700:1                                       |  |
|               | Viewing Angle        | 89° / 89° / 89° / 89°                       |  |
|               | Response Time        | 12 msec(Rising+Falling)                     |  |
|               | Luminance            | 400cd/m <sup>2</sup>                        |  |
| Synchro       | Horizontal Frequency | 30KHz~75KHz                                 |  |
| nization      | Vertical Frequency   | 50Hz~75Hz                                   |  |
| Power         | Maximum              | Max 100W                                    |  |
| Consumption   | Standby Mode         | Max 20W                                     |  |
| Control key   | Front side           | INPUT, -,+, ▼, ▲, PIP, MENU, POWER          |  |
| loout         |                      | 1XDVI, 1XOptical DVI, 1XD-SUB, 1XBNC (CVBS) |  |
| Signal        | Video                | 2XBNC (SVHS Y/C), 1XBNC (SDI), 5XBNC        |  |
| Signal        |                      | (Component Y/G, Pb/B, Pr/R, H/CS, VS Input) |  |
| Out<br>Signal | Video                | 1XDVI, 1XBNC (SDI)                          |  |
| Input power   | DC 24V, 6.25A Max    |                                             |  |
| Dimension     | Size and Weight      | 580 ×386 ×87.5(mm)/ 10Kg                    |  |